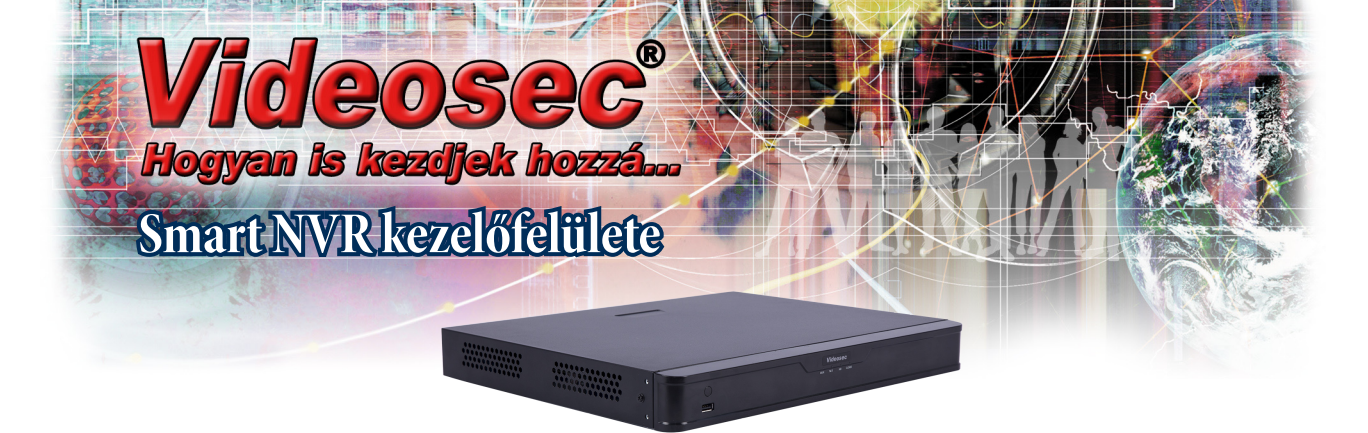

A Videosec Smart IP NVR rögzítők kezelőfelülete az élőkép megjelenítésre, a menüből előrhető eszközökre és beállításokra, valamint a visszajátszási kezelőfelületre csoportosítható.

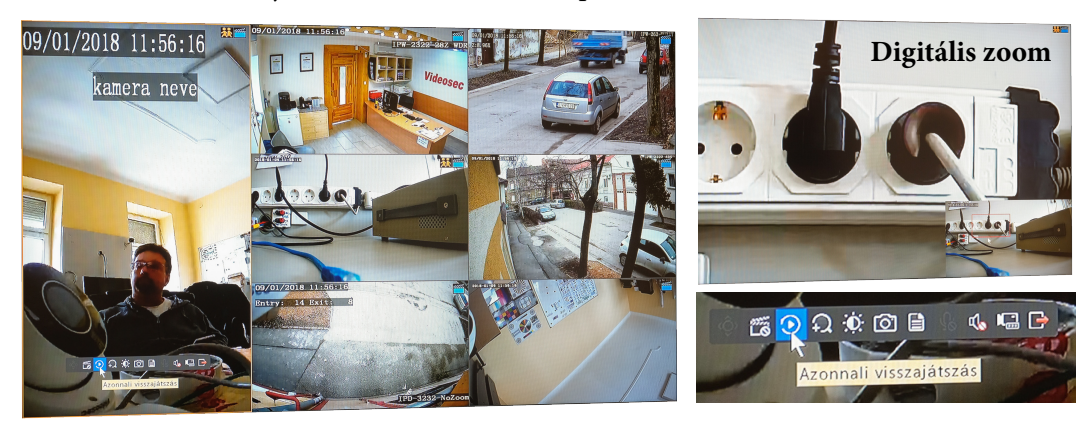

Az élőkép-nézetben egy csatorna képére kattintva megjelenik egy ikon-sor, amiből elérhetjük az adott csatornához tartozó PTZ-vezérlést illetve halszem-kiegyenesítést, kézi rögzítés-indítást, azonnali visszajátszást, digitális zoomolást, képbeállítást, pillanatkép mentését, kamerainformációs ablakot (az ikonon tartva az egérkurzort a pillanatnyi megjelenített felbontás és bitsebesség jelenik meg), a kétirányú audió vezérlését, a csatornához tartozó kamera beállítását és az ikonsor eltüntetését.

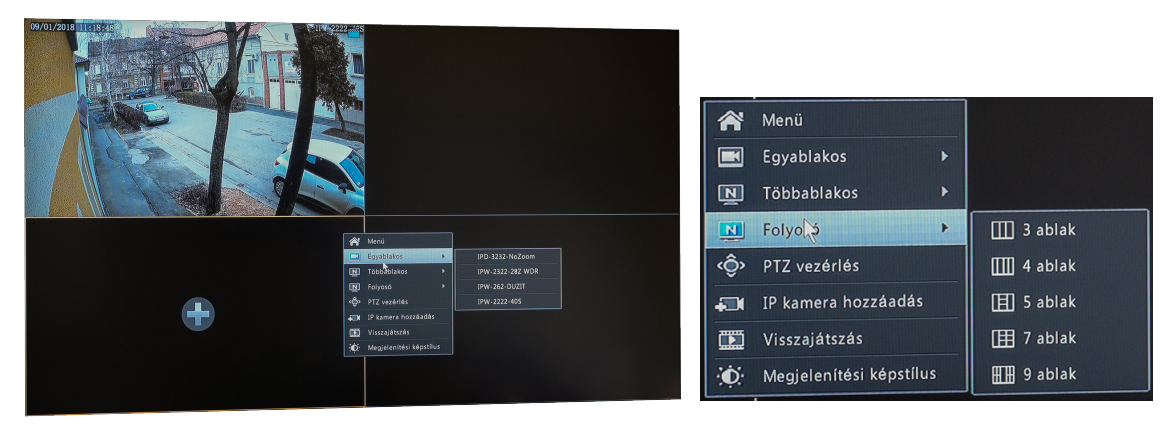

A jobb kattintásra előhozható menüből tudjuk az egyszerre megjelenítendő csatornaszámot kiválasztani, illetve a Menü és a Visszajátszás felületeit behívni.

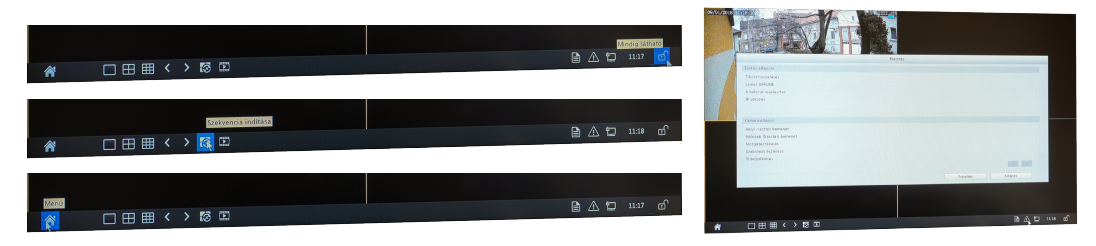

A kurzort a képernyő aljára húzva előugró állapotsort a lakat-ikonnal rögzíthetjük, a rögzítő általános és riasztási állapotát lekérhetjük, a nézeteket és az automatikus nézetváltást vezérelhetjük, valamint beléphetünk a Menü és a Visszajátszás felületére.

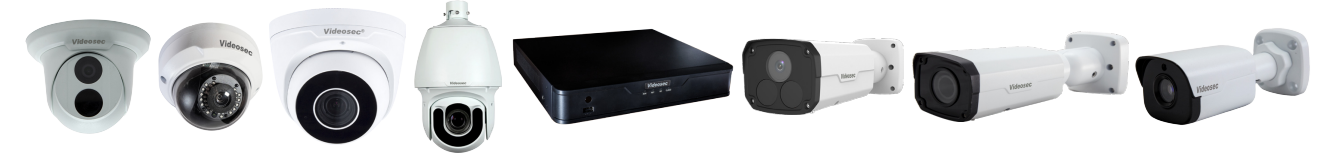

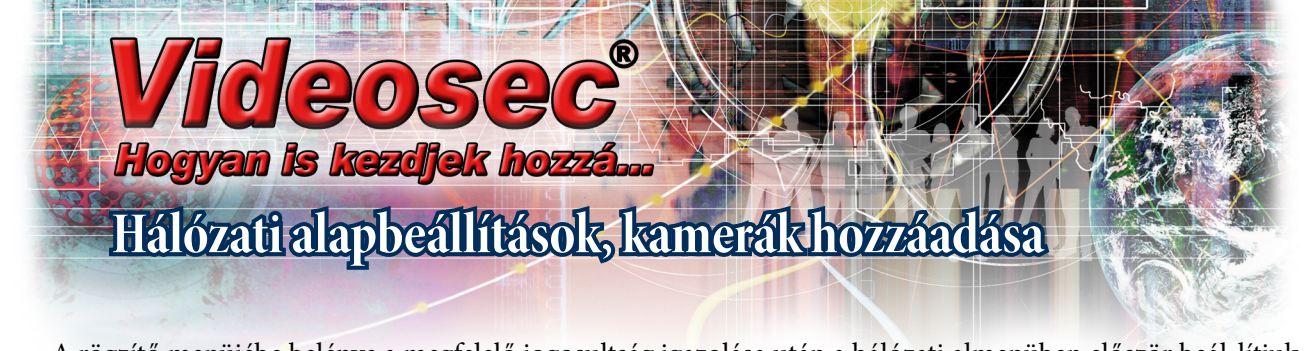

A rögzítő menüjébe belépve a megfelelő jogosultság igazolása után a hálózati almenüben először beál-lítjuk a rögzítő IP címét. Arra természetesen ügyeljünk, ha a hálózaton van DHCP kiszolgáló, akkor a tartományán kívül legyenek a fix IP címek. (Megjegyzés: DHCP használatától nem feltétlen kell ódzkodni, mert pl. ha egy kamera IP címe megváltozik, akkor a rögzítő elkezdi keresni, először az eredeti IP címén, majd az egész hálózaton. Amint megtalálta az azonos sorozatszámú kamerát új címen, hozzárendeli az előzőleg használt csatornához az új IP címet és folytatja a rögzítést. Távoli eléréshez ajánlott port-továbbítást pedig UPnP használatával szintén automatizálhatjuk).

|              |              |              |                                                                    | Rendszer                                   |                   |              |                |                                      |                                        | K                          | amera                            |                             |                |                                   |
|--------------|--------------|--------------|--------------------------------------------------------------------|--------------------------------------------|-------------------|--------------|----------------|--------------------------------------|----------------------------------------|----------------------------|----------------------------------|-----------------------------|----------------|-----------------------------------|
| 6            | Alapvető     |              | IP PPPoE P2P DDNS Port                                             | Port leképezés Email Multicast FTP         |                   | 60.          | Kamera 🔊       | Kamera Fejlett                       |                                        |                            | States and Street and Street and |                             |                |                                   |
| Rögzítés     | Megjelenites | Vi<br>D      | álasszon hálókártyát<br>HCP engedélyezés                           | NIC/Halokártya1                            | -                 | Rögzítés     | Videotomoritás | Automatikus H 26<br>Automatikus inte | 55-re váltás (Elsi<br>Iligens tömbrité | o csatla 🗹<br>sre vált Hat | adō szint                        |                             |                | -                                 |
| VCA Keresés  | Idő          | IP<br>IP     | /v4-cim<br>/v4 alhálózati maszk                                    | 192 . 168 . 2 . 198<br>255 . 255 . 255 . 0 |                   | VCA Keresés  | Pillanatkép    | Kamera ID<br>D1                      | Új/Tóról<br>🗙                          | Allapot                    | IP+cim<br>192.168.1.244          | Távoli kamera ID<br>1       | Beállítás      | Név<br>IPD-3232-NoZoom            |
|              | Szűnnap      | IP<br>IP     | ∿4 alapért átjáró<br>Iv6 mód                                       | 192 - 168 - 2 - 1<br>Router Advertisement  |                   | <b>(</b> )   | 050            | D2                                   | ×<br>×                                 | 8                          | 192.168.1.59<br>192.168.1.187    |                             | 4.<br>4.       | IPW-2322-282 WDR<br>IPW-262-DUZIT |
| Kézi         | Felhasználó  | LP<br>DP     | lv6-cim<br>lv6-előtag hossza                                       |                                            |                   | Kézi         | Kep            | 05                                   | ×                                      | •                          | 192.168.1.186<br>192.168.2.107   |                             | <b>4</b> .<br> | IPW-2222-405                      |
| Rendszer     | Hálózat      | > IP<br>M    | N6 alapért, átjáró<br>IAC cim                                      | er:49:93:58:48:ca                          |                   | Rendszer     | Privát maszk   |                                      | +                                      |                            | 192.168.2.211<br>192.168.2.212   |                             |                |                                   |
| Tárolás      | Biztomag     | M<br>EI<br>M | ITU(Byte)<br>Isödleges DNS-kiszolgáló<br>Násodlagos DNS-kiszolgáló | 1500<br>8 .8 .8 .6<br>8 .8 .4 .4           |                   | Tárolás      | PIL .          |                                      | •                                      |                            | 192.168.2.216                    |                             |                |                                   |
|              |              |              |                                                                    |                                            |                   |              |                |                                      |                                        |                            |                                  |                             |                |                                   |
| Kamera       |              |              |                                                                    |                                            |                   | Kamera       |                |                                      |                                        |                            |                                  |                             |                |                                   |
| Karbantartás |              |              |                                                                    |                                            |                   | Tarbantartás |                |                                      |                                        |                            |                                  |                             |                |                                   |
| Kikapcsolås  |              |              |                                                                    |                                            | Alkalmaz Kitispés | Kikapcsolås  |                | Szabad bejővő sáv<br>Frissítés       | szélességi 48MI<br>Szegmensk           | ops<br>oen ker             | Torol <b>Soy H</b>               | Stintassality. Egyedi hozza | iadás Kameraro | ndezés Kilápés                    |

Majd a kamera menüpontba belépve a kamerákat egyenként a zöld pluszjelekkel, vagy az *Egy kattintással hozzáadás* opcióval hozzárendeljük az egyes csatornákhoz. Gyári alapértéken a Videosec Smart IP kamerák hálózatra csatlakoztatás után először DHCP szervert keresnek, ha nem találnak, akkor állnak át a 192.168.1.13 fix IP címre. Egykattintásos hozzáadáskor a rögzítő beállított IP címétől fölfelé kerülnek a kamerák fix címei.

| Kamera >       | Kamera Fejlett                                                                                                    |                                                  | Kamara                  | > Kamera Føjlett                                                                                                    |
|----------------|----------------------------------------------------------------------------------------------------|--------------------------------------------------|-------------------------|----------------------------------------------------------------------------------------------------|
| Videotomoritás | Automatikus H.265-re vältäs (Elsö csatla 🧭<br>Automatikus intelligens tombribésre vált Haladó szint                                   |                                                  | Régzités Videotombrités | Automatikus H.265-re váltás (Első csatá» 🗹<br>Automatikus intelligens tömönöbére vált Haladó színt                                                                                |
| Pillanatkép    | Kamera ID         Új/Tórol         Allapot         IP-cím         Tr           D1         x         2         192.168.1.244         1 | ávoli kamera ID Beállinás Név<br>IPD-3232-NoZoom | VCA Keresés             | Távoli kamera ID Beállítás Náv Fejlett Model<br>1 PO-3232-NoZoom @ IPC3232ER3-DUV                                                                                                 |
| 030            | 02 × 0 192.168.1.59 1<br>03 × 0 192.168.1.187 1                                                                                       | . IPW-2322-282 WDR<br>. IPW-262-DU2IT            | <b>(</b> ) 050          | Fejlett Pr23/22EBR-DP22<br>Halozat Pr24/2EBR-DP22                                                                                                    |
| Кер            | De Megiolenités                                                                                                    |                                                  | Kézi Kép                | Kamera D4 Prozestelle OPA                                                                                                    |
| Privát maszk   | 06<br>07                                                                                                    | IP Carnera 06                                    | Rendszer Privát maszk   | IPv4-cim         192         -168         -2         - 211         IPv3-bit           IPv4 alhálózati maszk         255         -255         -0         IPv3-bit         IPv3-bit |
| 112            |                                                                                                    |                                                  | Farciás<br>Rissztás     |                                                                                                    |
|                |                                                                                                    |                                                  | Famera                  | Afrahmar Miligar                                                                                                    |
|                | ۹<br>Szabad bejővő sávszélesség: 44Mbps                                                                                               |                                                  | Karbantartás            | Szabad bejővő sávszélésségi 4888ps                                                                                                    |
|                | Foremandee for Torol Egy kattintass                                                                                                   | al h. Egyedi hozzáadás Kamerarendezés Kélépés    |                         | Friedrag Stagementhen ker, Töröl Egy kattintással h., Egyedi hozzáadás Kamerarendezés                                                                                             |

A kék ikonokkal belenézhetünk az egyes kamerák élőképébe, illetve a táblázatot jobbra görgetve módosíthatjuk az egyes kamerák fix IP címét. A *Kamerarendezés* lehetőséget ad a kamerák csatornákhoz történő hozzárendelési sorrendjének húzd-és-vidd átrendezésére. Ez az átrendezés a rögzítési sorrendet is megváltoztatja. Ha csak a megjelenítési sorrendet akarjuk megváltoztatni, ez a *Megjelenítés* alatt érhető el.

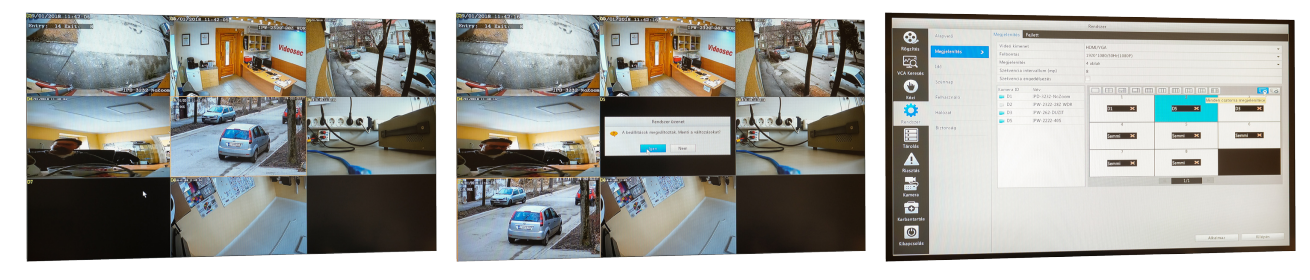

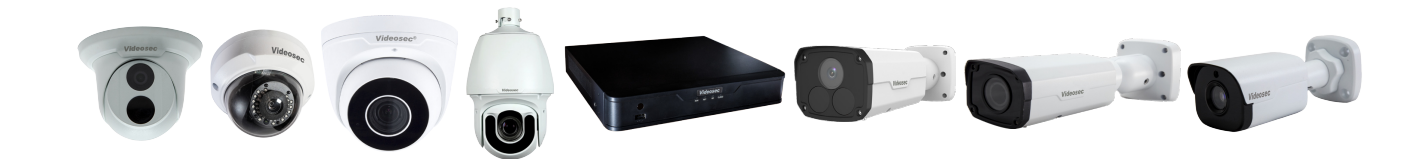

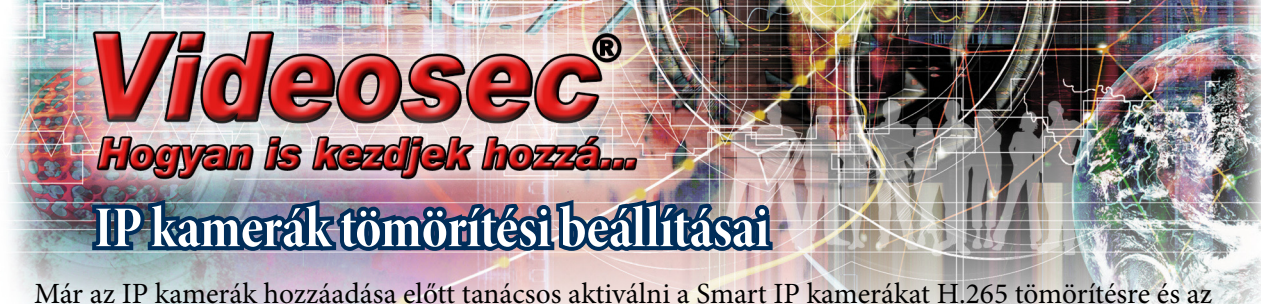

Már az IP kamerák hozzáadása előtt tanácsos aktiválni a Smart IP kamerákat H.265 tömörítésre és az intelligens kódolás használatára átváltó opciót, de utólag is módosíthatjuk az egyes kamerák tömörítési beállításait a Videótömörítés menüpont alatt.

|              |                |                       |                 |             | Kamera                |                    |                      |                  |              |                 |                       | Kamera                                                                                                    |                                                                                                    |
|--------------|----------------|-----------------------|-----------------|-------------|-----------------------|--------------------|----------------------|------------------|--------------|-----------------|-----------------------|----------------------------------------------------------------------------------------------------|----------------------------------------------------------------------------------------------------|
|              | Kamera >       | Kamara Fejlett        |                 |             | States Street Street  |                    |                      |                  | 60           | Kamera          | Videótómórités        | of the second second second second second second second second second second second second second second second |                                                                                                    |
| Rögzítés     | Wideothmbriday | Automatikus H 265-re  | valtas (Első    | satla 🗹     |                       |                    |                      |                  | Rögzítés     | Widedatumbalida | Kameraválasztás       | D6(IP Camera 06)                                                                                                |                                                                                                    |
|              | Toronomorner   | Automatikus intellige | ens tömörítési  | e vált., Ha | aladó szint 🛛 🗋       |                    |                      | -                | []           | violonomornes y | Tárolási mód          | Fő adatfolyam                                                                                                   |                                                                                                    |
| ĽQ.          |                | Kamera ID             | Új/Tórol        | Allar Si    |                       |                    |                      |                  | ĽQ.          | Pillanatkén     | Szenzorkiolvasási mód | 2560*1440@25                                                                                                    | -                                                                                                    |
| VCA Keresés  |                | D1                    | ×               | O H         | ap mod<br>eladó színt |                    |                      |                  | VCA Keresés  |                 | Adatfolyam tipus      | Normál                                                                                                    | <ul> <li>Másodík adatfolyam</li> </ul>                                                                           |
|              |                | _ D2                  | ×               | 0           | 192.168.1.59          |                    | A                    | IPW-2322-282 WDR |              | 050             | Videotômörités        | H265                                                                                                    | * H263 *                                                                                                    |
|              |                | 03                    | ×               | 0           | 192.168.1.187         |                    | A                    | IPW-262-DUZIT    |              |                 | Felbontás             | 2560*1440                                                                                                    | <ul> <li>720*576(D1)</li> </ul>                                                                                  |
| Kézi         | Кер            | 05                    | ×               | 0           | 192.168.1.186         | 1                  | A                    | IPW-2222-405     | Kézi         | Кер             | Bitrāta tipus         |                                                                                                    | ~ V8R ~                                                                                                    |
|              |                |                       | +               |             | 192.168.2.107         |                    |                      |                  |              |                 | Bitsebesség(Kbps)     | 1536                                                                                                    | - 512 -                                                                                                    |
|              | Privát maszk   |                       | +               |             | 192.168.2.211         |                    |                      |                  |              | Privát maszk    | Tartomány             | 128~16384(8bps)                                                                                                 | 128-16384(Xbps)                                                                                                  |
| Rendszer     |                |                       | +               |             | 192.168.2.212         |                    |                      |                  | Rendszer     |                 | Képfrissítés (fps)    | 25                                                                                                    | + 25 ·····                                                                                                    |
|              | PTZ            |                       | +               |             | 192.168.2.216         |                    |                      |                  |              | PTZ             | Képminőség            | Legmagasabb                                                                                                    | • Magasabb •                                                                                                    |
|              |                |                       |                 |             |                       |                    |                      |                  |              |                 | I-Frame intervallum   |                                                                                                    | 50                                                                                                    |
| Tárolás      |                |                       |                 |             |                       |                    |                      |                  | Tárolás      |                 | I-Frame tartomány     | 5-250                                                                                                    | 5-250                                                                                                    |
|              |                |                       |                 |             |                       |                    |                      |                  |              |                 | Simitās               |                                                                                                    |                                                                                                    |
|              |                |                       |                 |             |                       |                    |                      |                  |              |                 | Audió adatfolyam      |                                                                                                    |                                                                                                    |
| Pinestée     |                |                       |                 |             |                       |                    |                      |                  | Pinenthe     |                 | Intelligens kódolás   | Haladó szint                                                                                                    | • Ki •                                                                                                    |
| ALCO .       |                |                       |                 |             |                       |                    |                      |                  | KINILLUS     |                 |                       | Ki                                                                                                    |                                                                                                    |
|              |                |                       |                 |             |                       |                    |                      |                  |              |                 |                       | Alap mod<br>Halado evint                                                                                        |                                                                                                    |
|              |                |                       |                 |             |                       |                    |                      |                  |              |                 |                       |                                                                                                    |                                                                                                    |
| Kamera       |                |                       |                 |             |                       |                    |                      |                  | Kamera       |                 |                       |                                                                                                    |                                                                                                    |
|              |                |                       |                 |             |                       |                    |                      |                  |              |                 |                       |                                                                                                    |                                                                                                    |
| -            |                |                       |                 |             |                       |                    |                      | •                | -            |                 |                       |                                                                                                    |                                                                                                    |
| Karbantartás |                | Stahad heidun caustel | Instance 4824bb | 5           |                       |                    |                      |                  | Karbantartás |                 |                       |                                                                                                    |                                                                                                    |
|              |                |                       |                 |             |                       |                    |                      |                  |              |                 |                       |                                                                                                    |                                                                                                    |
|              |                |                       |                 |             | Tarál Emril           | attintással h.) Em | edi hozzáadás Xamera | rendezés Kitépés |              |                 |                       |                                                                                                    | Masol Alkalmaz Kilépés                                                                                           |
| Kikapcsolās  |                | Frissitès             |                 | n ter.      | 10104 1000            |                    |                      |                  | Kikapcsolás  |                 |                       |                                                                                                    |                                                                                                    |
|              |                |                       |                 |             |                       |                    |                      |                  |              |                 |                       |                                                                                                    | and the second second second second second second second second second second second second second second second |

Az intelligens tömörítést egy autómatikusan vezérelt ROI funkcióhoz lehetne hasonlítani, amikor a kamera dinamikusan lecsökkenti az adatfolyam sávszélességét a statikus témát tartalmazó képfelületen, ellenben a mozgást tartalmazó képfelületeken (tehát pl. a képmező bal alsó tizedében) a szükséges mértékben megemeli a bitsebességet. Mint minden fejlett videótömörítési eljárásnak, úgy ennek is ellensége a villódzó világítás, amikor az egymást követő képkockák összes pixelének világossága csak egy picit, de különbözik az előző képkockától.

Igény esetén választhatjuk a kamera második adatfolyamát az első helyet lerögzítendő videóadatfolyamnak a *Tárolási mód* megváltoztatásával. Lehetőségünk van az *Adatfolyam típusát* külön paraméterezni folyamatos *Normál* rögzítéshez és *Esemény*kori rögzítéshez. Például adott csatornán fele vagy még alacsonyabb másodpercenkénti képkockaszámot állítunk be a folyamatos rögzítéshez, majd amikor a kamera küld egy riasztást, az eseménykori adatfolyam-paramétereket átküldi a rögzítő a kamerának, innentől a kamera emelt képkockaszámmal és emelt bitsebességgel küldi a videóadatfolyamot az esemény végéig, amikor a rögzítő visszaállítja a paramétereit a normál rögzítési módnak megfelelőre.

Az egyes kamerák képstílusát és expozícióvezérlését is paraméterezhezjük a rögzítőből a korridor/folyosó mód képelforgatásával egyetemben.

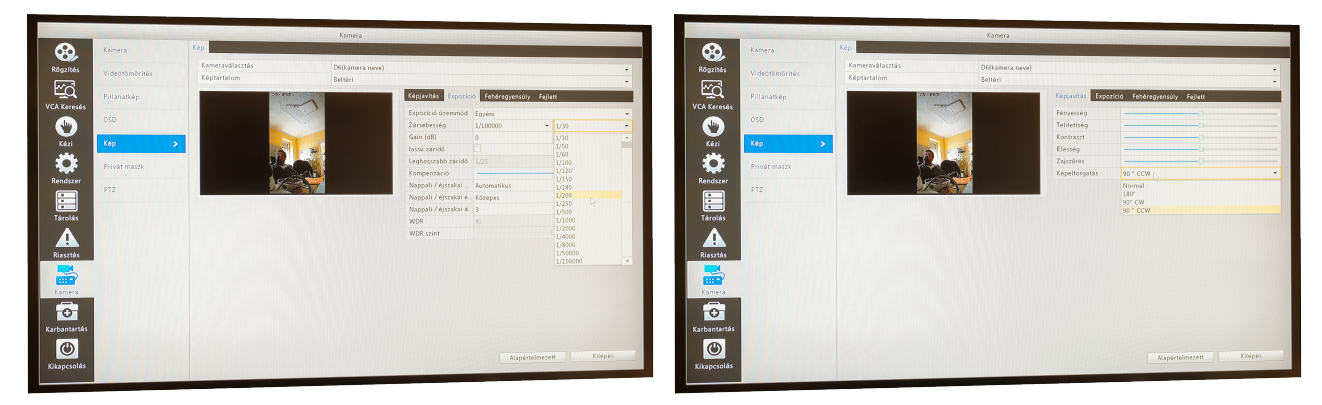

Az OSD menüben beállított kameranév megjelenik az összes kamerarára történő hivatkozásnál is.

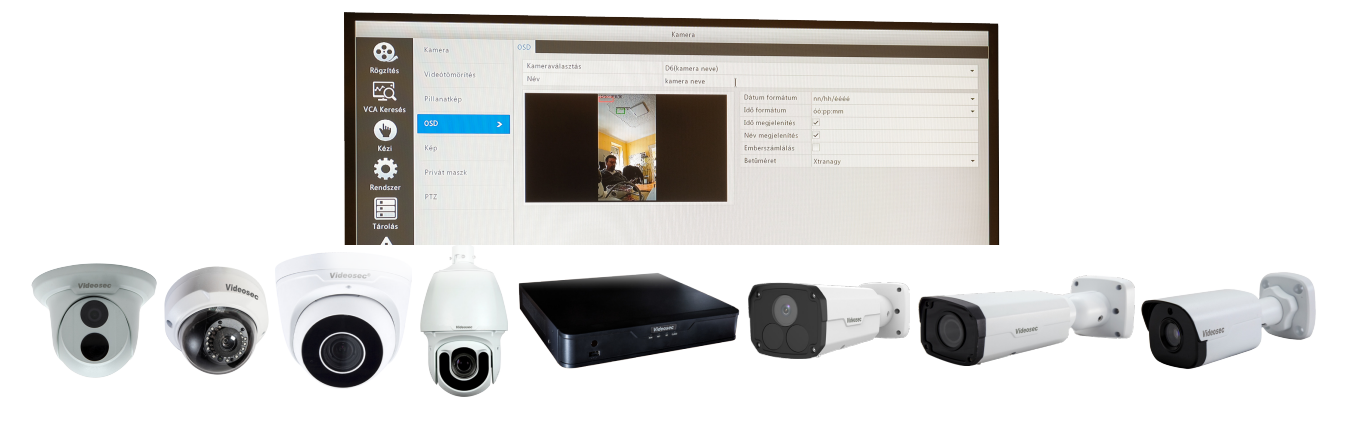

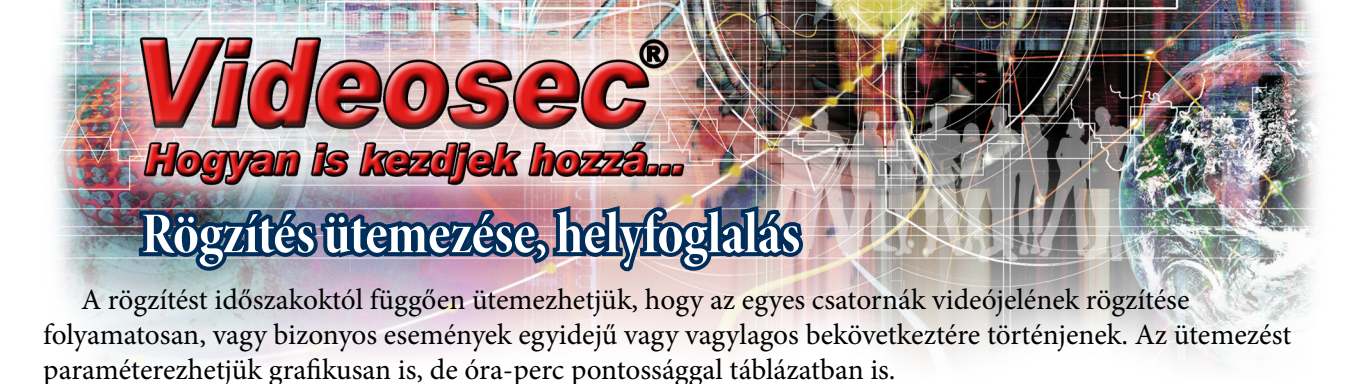

|              | Otemezés and a second a second |                   | Felvétel           | > Otemezés                                 | and the second second second second second second second second second second second second second second second |    |
|--------------|----------------------------------------------------------------------------------------------------|-------------------|--------------------|--------------------------------------------|----------------------------------------------------------------------------------------------------|----|
| Pillanatkép  | Kameraválasztás         D1(JPD-3232-NeZoom)           Dtamiszés engedélyezése         Image: Compare the second second secon                                                                    | Rd                | gzītés Pillanatkép | Kemeraválasztás<br>Otemezés engedélyezése  | D1(IPD-3232-NoZoom)                                                                                              |    |
| Mareviernez  | Elő-rögzítés(mp) 10<br>Utó-rögzítés(mp) 60                                                                                                    | -<br>- VCA        | Keresés Maréziamez | Elő-rögzítés(mp)                           | 10<br>Szerkesztés                                                                                                |    |
| Lemezcsoport | 0 2 4 6 8 10 12 14 16 18 20 2                                                                                                    | 22 24 Szerkesztős | Lemezcsoport       | Nap választás szomb                        | at -                                                                                                    | 24 |
| Helyfoglalas | Ke                                                                                                    | Normal            | Kézi Helyfoglalás  | Egész nap                                  | Tipus Normál *                                                                                                   |    |
| Fejlett      | Sze Cs                                                                                                    | Esemeny<br>Morgás | Ç Felett           | 00 : 00 C 06 : 00 C<br>06 : 00 C 13 : 00 C | Típus Normál *<br>Típus M és R *                                                                                 |    |
|              | Pô                                                                                                    | Respire           | ndszer             | 13 : 00 2 24 : 00 2                        | Tipus Normál *                                                                                                   | •  |
|              | Szo                                                                                                    | Mies R            | <b>:</b>           | 00 : 00 0 00 00 0                          | Tipus Normál "" •                                                                                                |    |
|              | Vas                                                                                                    | Marry F           | arol ar            |                                            | Tipus Normal                                                                                                    |    |
|              | Szünnap                                                                                                    | 22 24             |                    |                                            | Tipus Normal -                                                                                                   | 24 |
|              |                                                                                                    |                   | 4                  | 00 : 00 0 00 00 0                          | Tipus Normal -                                                                                                   |    |
|              | (Megjegyzes: Maximum napi 8 idosztik engelakykulatu.)                                                                                                    | R                 | asztás             | Ide masol Mind. Hé                         | e ⊡Sze ⊡Cs ⊡Pe ⊠Szo ⊡Vas ⊒Szünnsp                                                                                |    |
|              |                                                                                                    | ĸ                 | amera              |                                            | OK Mégre                                                                                                    |    |
|              |                                                                                                    |                   | •                  |                                            |                                                                                                    |    |
|              |                                                                                                    |                   |                    |                                            |                                                                                                    |    |

Az egyes csatornákhoz tartozó tárkapacitásfoglalás történhet automatikusa, de manuálisan is korlátozhatjuk, vagy megnövelhetjük egyes csatornák helyfoglalását. Több merevlemezt kezelő rögzítőkben kijelölhetünk *Redundáns merevlemez*t, egyes csatornákat egyidejűleg akár két merevlemezre is rögzíthetjük.

| the second second second second second second second second second second second second second second second s |                                                                                                    | TOTOTES                                                                                                    |                                                                                                    |                                                                                                    |            |                                  |                                                                                                    |                                                                                                    |
|----------------------------------------------------------------------------------------------------|----------------------------------------------------------------------------------------------------|----------------------------------------------------------------------------------------------------|----------------------------------------------------------------------------------------------------|----------------------------------------------------------------------------------------------------|------------|----------------------------------|----------------------------------------------------------------------------------------------------|----------------------------------------------------------------------------------------------------|
| Felvétel                                                                                                    | Helyfoglatás                                                                                                    | The second second second second second second second second second second second second second second second s | and the second second second second second second second second second second second second second second second | Felvétel                                                                                                    | Merevienez |                                  | A STATE OF THE OWNER AND A STATE OF THE OWNER AND A STATE OF THE OWNER AND A STATE OF THE OWNER AND A STATE OF |                                                                                                    |
|                                                                                                    | Komeraválasztás                                                                                                    | D1(IPD-3232-NoZoom)                                                                                            | R                                                                                                    | Rőgzítés Billanatkén                                                                                                    | Szām Ös    | sszesen (GB) Szabad (GB) Allapot | Tipus Használat                                                                                                | Tulajdonāg Beāllītās Mākor                                                                                                    |
| Fillanablep                                                                                                    | Használt lemezterület (GB)                                                                                                    | 146                                                                                                    |                                                                                                    | 1200 C                                                                                                    | 1 93       | 81.51 0.00 Normal                | Helyi Felvètel / Pi                                                                                            | Hanatkép Irhatofolya. 🔔 —                                                                                                    |
| Mereviemez                                                                                                    | Használt képtér (GB)                                                                                                    | 0                                                                                                    |                                                                                                    | Mareviemez                                                                                                    | >          |                                  |                                                                                                    |                                                                                                    |
| iðs                                                                                                    | Lemez kapacitása                                                                                                    | 831 GB szabad 931 GB-ból                                                                                       | vc                                                                                                    | CA Keresés                                                                                                    | _          |                                  |                                                                                                    |                                                                                                    |
| Lemezcsoport                                                                                                   | Max rögzítési hely (GB)                                                                                                    | 0                                                                                                    |                                                                                                    | Lemezcsoport                                                                                                    |            | Szerkesztés                      |                                                                                                    | and the second second se |
|                                                                                                    | Max hely képeknek (GB)                                                                                                    | 0                                                                                                    |                                                                                                    | $\mathbf{U}$                                                                                                    | Szám       |                                  |                                                                                                    |                                                                                                    |
| Helyfoglalás                                                                                                   | >                                                                                                    |                                                                                                    |                                                                                                    | Kézi Helyfoglalás                                                                                                    | Tipus      |                                  |                                                                                                    |                                                                                                    |
|                                                                                                    |                                                                                                    |                                                                                                    |                                                                                                    | A                                                                                                    | Használat  |                                  |                                                                                                    |                                                                                                    |
| Fejlett                                                                                                    |                                                                                                    |                                                                                                    |                                                                                                    | AND ADDRESS                                                                                                    | Tulajdonāg | Irható/olvas6ó                   |                                                                                                    | <b>T</b>                                                                                                    |
|                                                                                                    |                                                                                                    |                                                                                                    |                                                                                                    | Rendszer                                                                                                    |            | Ideató/obrasió                   |                                                                                                    |                                                                                                    |
| er                                                                                                    |                                                                                                    |                                                                                                    |                                                                                                    |                                                                                                    |            |                                  |                                                                                                    |                                                                                                    |
| er<br>]                                                                                                    |                                                                                                    | Teolor                                                                                                    |                                                                                                    | Tarolás                                                                                                    |            | Csak olvathat6                   |                                                                                                    |                                                                                                    |
| er<br>Felvétel                                                                                                 | Helvtogtatas                                                                                                    | Tarolás                                                                                                    |                                                                                                    | Tarotas                                                                                                    |            | Caak olvachato                   |                                                                                                    |                                                                                                    |
| Félvétel                                                                                                    | Helytoglalas<br>Kemeravátasztás                                                                                                    | Tarolas<br>D1(PD-1232-McZoom)                                                                                  |                                                                                                    | Tárolás<br>Riasztás                                                                                                    |            | Crak olvacható                   |                                                                                                    |                                                                                                    |
| Felvétel<br>Pillanatkép                                                                                        | Helyfoglalás<br>Kameroválasztás<br>Hisznáti femezterőlet (GB)                                                                                                    | Terolas<br>D1990-3322-MoZoom)<br>146                                                                           | -                                                                                                    | Farolas<br>Riastata                                                                                                    |            | Cask chuidható                   | 05 W177                                                                                                    |                                                                                                    |
| Felvétel<br>Pillanatkép<br>Merévlémez                                                                          | Helylopitals<br>Kameraväisstäs<br>Hissonäi tomisteriälei (68)<br>Hissonäi toipele (68)                                                                                      | Terolas<br>D(1970-3232-Me2cem)<br>146<br>0                                                                     |                                                                                                    | Tarolas<br>Restatas<br>Kennera                                                                                          |            | Cash chuidhaid                   | OK Visca                                                                                                    |                                                                                                    |
| Felvétel<br>Pillanatkép<br>Marevlemez                                                                          | Helytogilaäs<br>Kameraväässtäs<br>Histonäit lemeterälei (GB)<br>Histonäit käpäe (GB)<br>Lemet kapacidas                                                                     | Tamba<br>(D1990-1323-JacZonn)<br>134<br>0<br>711 Git scelaut 911 (Dil Scel                                     | _                                                                                                    | Tarolar<br>Tarolar<br>Rissatas<br>Kamera                                                                                |            | Csak ohar0a10                    | OK Vissa                                                                                                    |                                                                                                    |
| Felvétel<br>Pillanatkép<br>Merevlemez<br>Lemezcsoport                                                          | Hetstogiaas<br>Kinerevollastala<br>Historiat läpper (db)<br>Limme läpper(db)<br>Limme läpper(db)                                                                            | Tarolas<br>(01090-1222-86-Zanno)<br>146<br>0<br>711 Gli screade 911 Gli Gol<br>100                             |                                                                                                    | Tarotas<br>Rastas<br>Rastas<br>Kamera                                                                                   |            | Csak elwarbað                    | OK Vissa                                                                                                    |                                                                                                    |
| Felvétel<br>Felvétel<br>Pillanaskép<br>Miréslemez<br>Lemezcsoport                                              | Helytogistas<br>Keneroväisattas<br>Hastanti Henestarialei (da)<br>Hastanti Heye (da)<br>Lenee tapastista<br>Mar ögatasi kely (da)<br>Mar hoja sejanen (da)                  | Ternite<br>(D1070-1233-McZenny)<br>346<br>0<br>731 Git transite 931 Git-bol<br>200<br>0                        |                                                                                                    | Ristats<br>Kamera<br>brbantartats                                                                                       |            | Csak elevando                    | OK Visce                                                                                                    |                                                                                                    |
| er<br>Felvétel<br>Pillanatkép<br>Marexlemez<br>Lemezcsoport<br>Helytogralas                                    | Hojytojista<br>Koneroslastita<br>Hostorikonstrekat (dl)<br>Historik Honder (dl)<br>Historik Hoyder (dl)<br>Micholy Septemb (dl)                                             | Tarolas<br>D1000-1222-86-2000<br>146<br>90<br>711 Gli schede 911 Gli 640<br>100<br>0                           |                                                                                                    | Riastat<br>Kanez<br>Manaratata                                                                                          |            | Cas involves                     | OK Vitesa                                                                                                    |                                                                                                    |
| Félvétel<br>Félvétel<br>Bilanatkép<br>Maréolamez<br>Lemezcsoport<br>Helyfogolás                                | Helpfogutas<br>Ameroválastisi<br>Hercunit Hansavislet (d3)<br>Hercunita Hayaler (d3)<br>Marc degitadis Haly (d3)<br>Marc hay signatesi Haly (d3)                            | Tamba<br>(5109-1323-3402mm)<br>346<br>0<br>711 Gharshad 91 Gib od<br>700<br>0                                  |                                                                                                    | Rasta<br>Rasta<br>Kanas<br>Kanas<br>Kanas<br>Kanas<br>Kanas<br>Kanas                                                    |            | Cat disable                      | OK VIISSA                                                                                                    | formate Kingde                                                                                                    |
| er<br>Falvétel<br>Pillanatkép<br>Maroslamez<br>Lemezcsoport<br>Helyfogalás<br>Féjlett                          | Helpfogdata<br>Konneroldatta<br>Historik (Honeroldatta)<br>Historik (Honeroldatta)<br>Honerolgatta)<br>Mene Sapaschia<br>Mene Sapaschia<br>Mene Sapaschia<br>Mene Sapaschia | Tarolds<br>DOIND-2323-04-02409<br>46<br>9<br>711 GR version \$11.06 bot<br>100<br>0                            |                                                                                                    | Francis<br>Francis<br>Alexandra<br>Kanarda<br>Kanarda<br>Manarda<br>Manarda<br>Manarda<br>Manarda<br>Manarda<br>Manarda |            | Cut disablas                     | OK VISSER                                                                                                    | Foresten Exapple                                                                                                    |

A rögzítő bármilyen rendellenes működéséről illetve videójelkiesésről is kérhetünk a rögzítőtől többféle riasztási esemény generálását, ami lehet akár a rögzítőn lévő (A1, A2, ...) vagy az egyes kamerákon lévő (D1, D2,...) riasztási relékimenet aktiválása is.

|                 |                              | Riasztás                                                 |             |                  |                | Riasztás                         |                       |                    |
|-----------------|------------------------------|----------------------------------------------------------|-------------|------------------|----------------|----------------------------------|-----------------------|--------------------|
| Bemenet/Kimenet | Riasztás                     |                                                          |             | Bemenet/Kimenet  | Videojelkiesės |                                  |                       |                    |
| ögzítés Maranar | Riasztás típusa              | IP Otközes                                               | Rögzítés    | Maran            | Kamera         | Allapot                          | Végrehajtandó feladat | Élesités ütomezése |
| 1000            | Csipogó                      | IP ütközés                                               | [12]        | Hought           |                | <ul> <li>Engedélyezve</li> </ul> | <u>A</u>              | ▲                  |
| Szabotázs       | E-mail küldés                | Lemez OFFLINE                                            | ĽQ.         | Szabotázs        |                | <ul> <li>Engedélyezve</li> </ul> | 4                     | 4                  |
| Keresús         | Felugró ablak                | Rendellenes lemez                                        | VCA Keresés |                  | DS             | Engeneryerve                     | 4                     | A                  |
| Videojelkiesės  | Kapcsolódó riasztási kimenet | Fogytán a tárkapacitás                                   |             | Videojelkiesés ; |                | <ul> <li>Ungedenjezve</li> </ul> | 44                    | *                  |
| X415 V(C)       | Választ                      | Stabad hely elfogyott<br>Absormális felvétel/pillanatkép | X4:         | VEA              |                |                                  |                       |                    |
|                 |                              | A->1                                                     |             |                  |                |                                  |                       |                    |
| Riasztás        | >                            | D1->1<br>D2->1                                           |             | Riasztás         |                |                                  |                       |                    |
| diszer Crimonó  |                              | D3->1                                                    | Rendszer    | Crimonó          |                |                                  |                       |                    |
|                 |                              |                                                          |             | 070030           |                |                                  |                       |                    |
| irolás          |                              |                                                          | Tárolás     |                  |                |                                  |                       |                    |
| A               |                              |                                                          |             |                  |                |                                  |                       |                    |
| <b>A</b>        |                              |                                                          |             |                  |                |                                  |                       |                    |
| 852185          |                              |                                                          | Riasztás    |                  |                |                                  |                       |                    |
|                 |                              |                                                          |             |                  |                |                                  |                       |                    |

Ha valamelyik kamerával megszakad a rögzítő kapcsolata, ilyenkor természetesen a riasztási esemény nem hajtható végre az adott kamerán, de másik kamerák is lefedhetik más irányból ugyanazt a területet.

| Bemenet/Ximenet                          | Videojelkiesės        | Riasztás                     |                       |                    | Ø.          | Bemenet/Kimenet                                                                                                    | Videojelkiesės         | Riasztá                     | 5                     |                                                                                                    |
|------------------------------------------|-----------------------|------------------------------|-----------------------|--------------------|-------------|----------------------------------------------------------------------------------------------------|------------------------|-----------------------------|-----------------------|----------------------------------------------------------------------------------------------------|
| tés                                      |                       | Allapot                      | Végrehajtandó feladat | Élesítés ütemezése | Régaltés    |                                                                                                    |                        | Allapot                     | Végrehajtandó feladat | Élesítés ütemezőse                                                                                                    |
| 3                                        |                       | Végrehajtandó feladat        |                       |                    | Real        | The local division of the local division of the local division of |                        | Végrehajtandó               | 5 feladat             |                                                                                                    |
| Csipogó                                  |                       | /                            |                       |                    | μQ          | Csipogo                                                                                                    |                        |                             |                       |                                                                                                    |
| sés E-mail küldés                        |                       |                              |                       |                    | VCA Keresés | E-mail küldés                                                                                                    |                        |                             |                       |                                                                                                    |
| Felugró ablak                            |                       |                              |                       |                    |             | Felugró ablak                                                                                                    |                        |                             |                       |                                                                                                    |
| Felvétel Preszetre                       | eugrás Megjelenítés i | Riasztás kimenet Pillanatkép |                       |                    | Kézi        | Felvétel Preszetro                                                                                                    | e ugrás Megjelenítás R | iasztás kimenet Pillanatkép |                       |                                                                                                    |
| Minden                                   | D1 02                 | 🗏 D3 🗌 D5                    |                       |                    |             | Minden                                                                                                    | A⇒1 D1→                | 1 02->1                     |                       |                                                                                                    |
| er i i i i i i i i i i i i i i i i i i i |                       |                              |                       |                    | Rendszer    |                                                                                                    |                        |                             |                       |                                                                                                    |
|                                          |                       |                              |                       |                    | Tárolás     |                                                                                                    |                        |                             |                       |                                                                                                    |
|                                          |                       |                              |                       |                    |             |                                                                                                    |                        |                             |                       |                                                                                                    |
| 5                                        |                       |                              |                       |                    | Riasztás    |                                                                                                    |                        |                             |                       |                                                                                                    |
| 5                                        |                       |                              |                       |                    |             |                                                                                                    |                        |                             |                       |                                                                                                    |
|                                          |                       |                              |                       |                    |             |                                                                                                    | 10                     | 11                          |                       |                                                                                                    |
|                                          | a là an               |                              |                       |                    | (NERVORAGE) | ( the i                                                                                                    | The A                  |                             |                       | and the second second s |
|                                          | E A CIB               |                              |                       |                    |             |                                                                                                    | -                      |                             | -                     | Interest                                                                                                    |
|                                          | A sugar               |                              |                       |                    |             |                                                                                                    |                        |                             |                       |                                                                                                    |
|                                          |                       |                              |                       |                    |             |                                                                                                    |                        |                             |                       |                                                                                                    |
|                                          |                       |                              |                       |                    |             |                                                                                                    |                        |                             |                       |                                                                                                    |

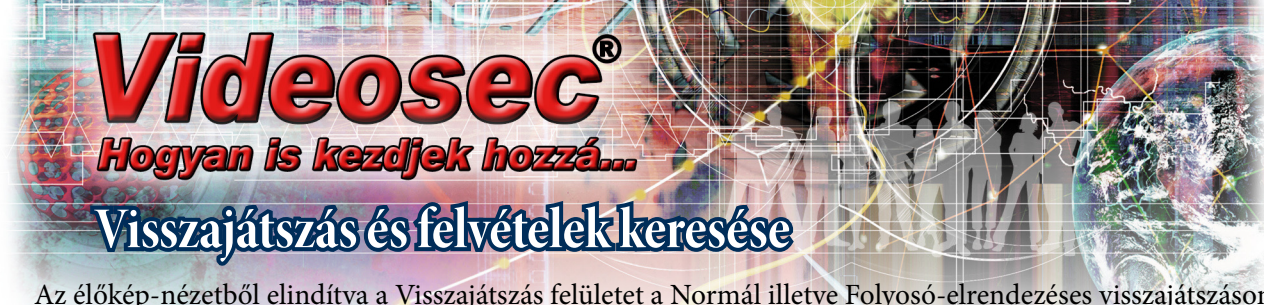

Az élőkép-nézetből elindítva a Visszajátszás felületet a Normál illetve Folyosó-elrendezéses visszajátszáson kívül kereshetünk az egyes riasztási események alapján,

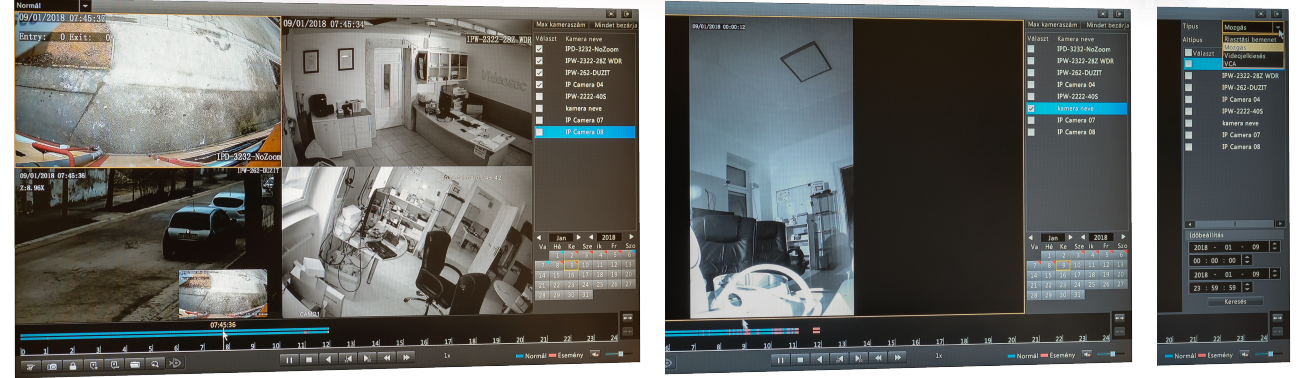

illetve a mozgásérzékelés területének visszajátszáskori megadására is van lehetőségünk az Intelligens visszajátszást használva. Ilyenkor a teljes kijelölés megszüntetése után kijelöljük a számunkra fontos területet, majd a keresésre kattintva a folyztonos idősáv alatt megjelenő zöld szakaszok jelzik a kijelölt területen érzékelt mozgásérzékeléseket, ahol a visszajátszás normál sebességű, a köztes szakaszokon pedig gyorsított.

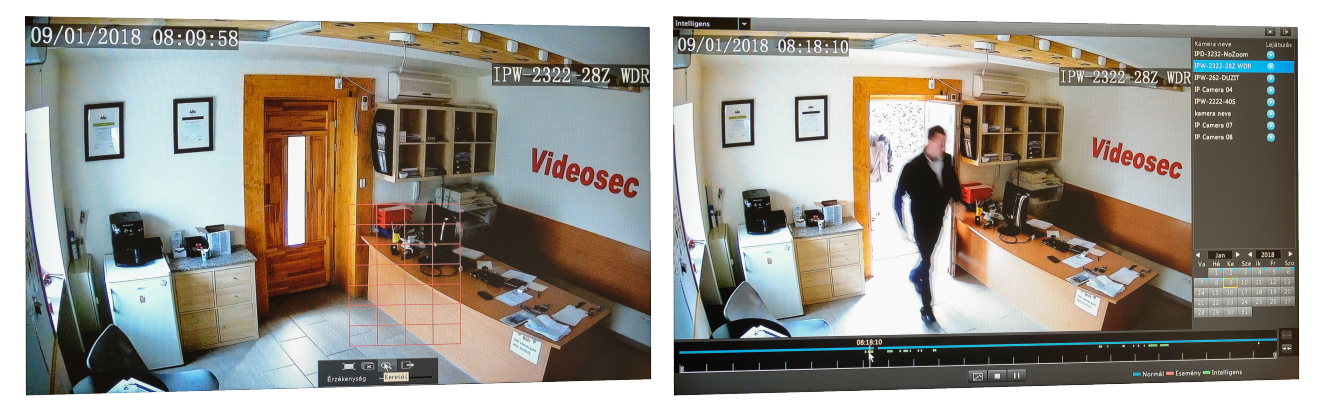

Élőkép-nézetben is lehetőségünk van azonnali visszajátszás indítására, aminek alapértelmezett időtartamát az általános beállítások között tudjuk módosítani.

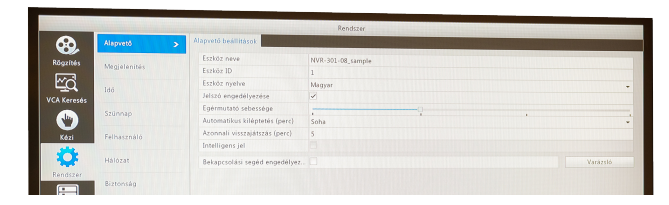

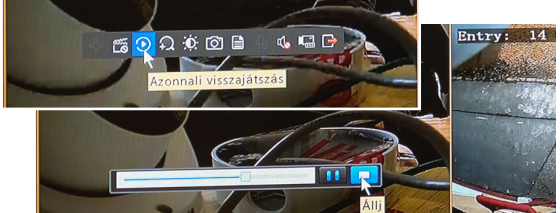

A rögzítő menüjéből is tudunk egyes eseményekhez tartozó felvételekre keresni, kimenthetünk videókat, illetve zárolhatunk videófájlokat, amiket nem törölhet az automatikus felülírás a zárolás feloldásáig.

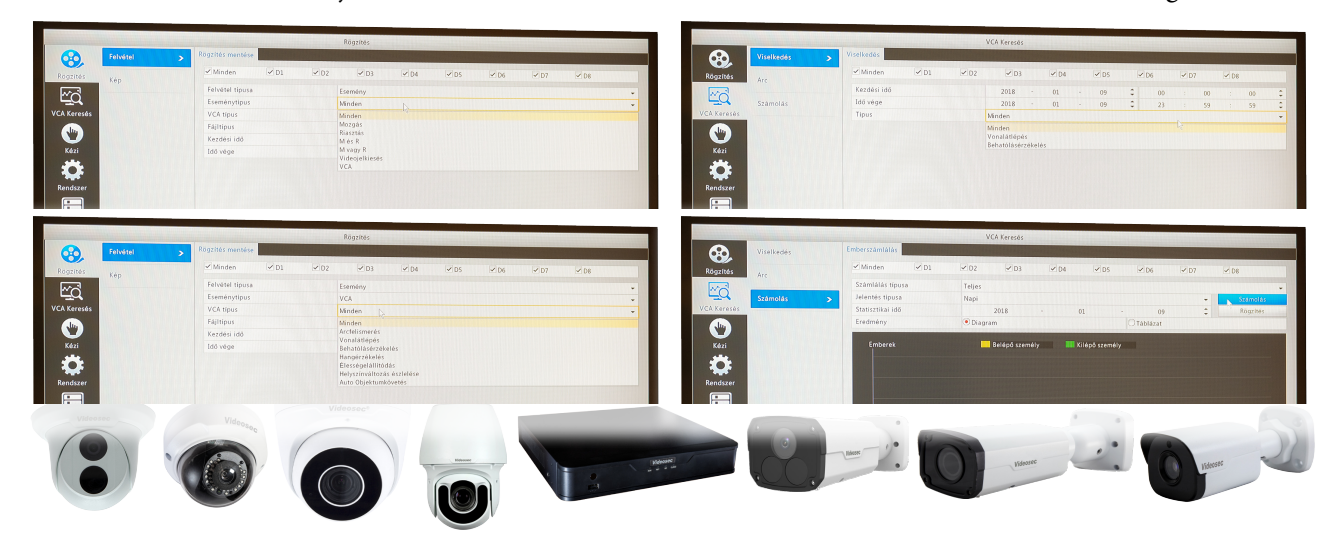

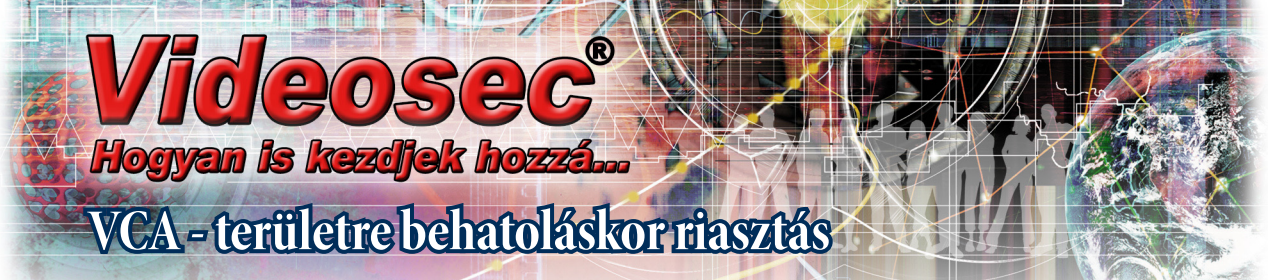

Behatolásérzékeléskor körberajzolhatunk legfeljebb négy területet a képmezőben, amikhez eltérő érzékenységet és késleltetést adhatunk meg, majd beállítjuk, eseménykor mi kerüljön végrehajtásra. Új területet duplakattintás után rajzolhatunk.

| Videosec                               | 🐺 Élő nézet 💷 Visszajátszás 🗢 Beállítás          | Videosec <sup>®</sup>                  | 🐺 Élő nézet 💷 Vi:       | sszajátszás 🌻 Beállítá        | is          |                 |  |
|----------------------------------------|--------------------------------------------------|----------------------------------------|-------------------------|-------------------------------|-------------|-----------------|--|
| Kliens 😽                               | Behatolásérzékelés                               | Kliens 🗸                               | Behatolásérzékelés      |                               |             |                 |  |
| Rendszer 😽                             |                                                  | Rendszer 😪                             |                         |                               |             |                 |  |
| Kamera 🖌                               | Kameraválasztás D3(Ablakon kinéz) *              | Kamera 🗸                               | Kameraválasztás D3(A    | (blakon kinéz)                | *           |                 |  |
| VCA o                                  | Behatolásérzékelés 🛞 Be 🔿 Ki                     | VCA                                    | Behatolásérzékelés 🖲 Be | ⊖ Ki                          |             |                 |  |
| Arcfelismerés                          | Terülət Élesítés ütemszése Végrehajtandú feladat | Arcfelismerés                          | Terület Élesítés        | úternezése Végrehajtandó fela | dat         |                 |  |
| <ul> <li>Behatolásérzékelés</li> </ul> | maximum 4 terület (ek) engedélyezve              | <ul> <li>Behatolásérzékelés</li> </ul> | Hagyományos             | Riasztás kimenet              | Felvétel    | Preszetre ugrás |  |
| Vonautepes                             |                                                  | Vonautepes                             | Csipogó                 | □ A->1                        | 01          | Preszet száma   |  |
| Emberszámlálás                         | 🖉 Rajzolás befejezése                            | Emberszámlálás                         | ✓ E-mail küldés         | □ A+>2                        | D D2        | ~               |  |
| Élességelállítódás                     |                                                  | Élességelállítódás                     |                         |                               | <b>2</b> D3 |                 |  |
| Helyszínváltozás észlelése             | Torol                                            | Helyszínváltozás észlelése             |                         |                               |             |                 |  |
| Auto Objektumkövetés                   |                                                  | Auto Objektumkövetés                   |                         |                               | L] 04       |                 |  |
| Mereviemez 😽                           |                                                  | Merevlemez 😪                           |                         |                               |             |                 |  |
| Riasztás 🤟                             | Idó kuszobérték 🖉 1                              | Riasztás 🛛 🕹                           |                         |                               |             |                 |  |
| Riasztás 😽                             | Érzékenység 50                                   | Riasztás 🤟                             |                         |                               |             |                 |  |
| Hálózat 😽                              | Ablakan kinéz                                    | Hálózat 👳                              |                         |                               |             |                 |  |
| Felhasználó 🗸                          | HUTCHUT KTHUZ                                    | Felhasználó 🗸                          |                         |                               |             |                 |  |
| Karbantartás 😽                         | Mentés                                           | Karbantartás 🛛 😽                       | Mantés 🔗 é méndet       |                               |             |                 |  |
|                                        |                                                  |                                        | mentes Q A moreat       | alores.                       |             |                 |  |
|                                        |                                                  |                                        |                         |                               |             |                 |  |
|                                        |                                                  |                                        |                         |                               |             |                 |  |
|                                        |                                                  |                                        |                         |                               |             |                 |  |

A területre beérkező objektum hatására riasztási esemény generálódik.

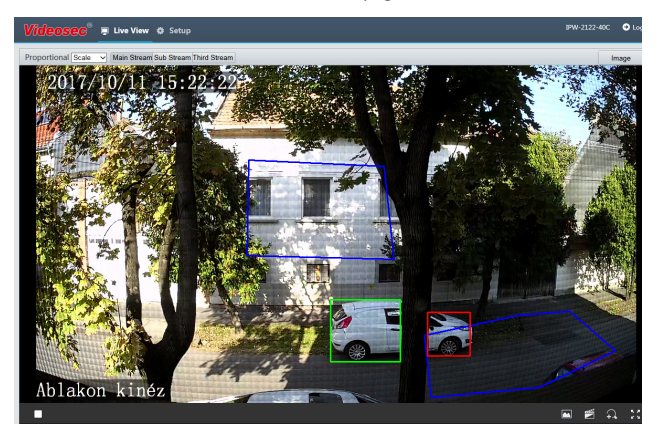

Ha a rögzítő menüjében a **Riasztás / VCA / Alapvető** menüpont alatt engedélyezzük az egyes csatornák VCA pillanatképeinek mentését, akkor a rögzítő menüjének **VCA Keresés** menüpontjában is visszakereshetőek és kimenthetőek lesznek az egyes események. Ha a VCA képek mentését nem aktiváljuk, akkor a rögzítő **Visszajátszás** menüpontja alatt Esemény-alapú visszajátszáskor VCA eseményként visszakereshetjük az egyes eseményeket.

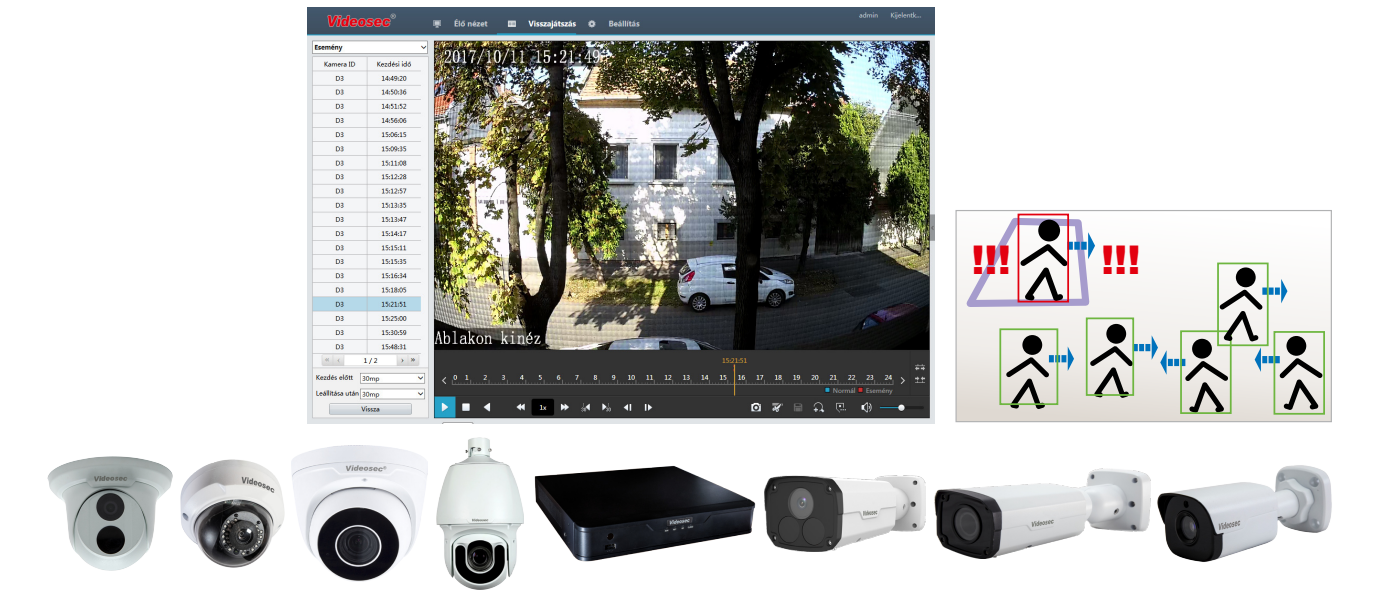

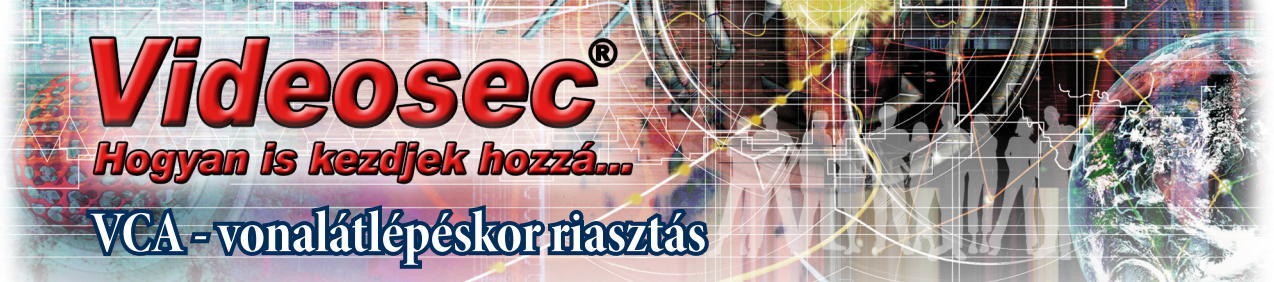

Vonalátlépés riasztáshoz megadhatunk legfeljebb négy határvonalat a képmezőben, amikhez eltérő érzékenységet és aktiválási irányt (egyik, másik, mindkettő) adhatunk meg, majd beállítjuk, eseménykor mi kerüljön végrehajtásra. Új vonalat duplakattintás után rajzolhatunk.

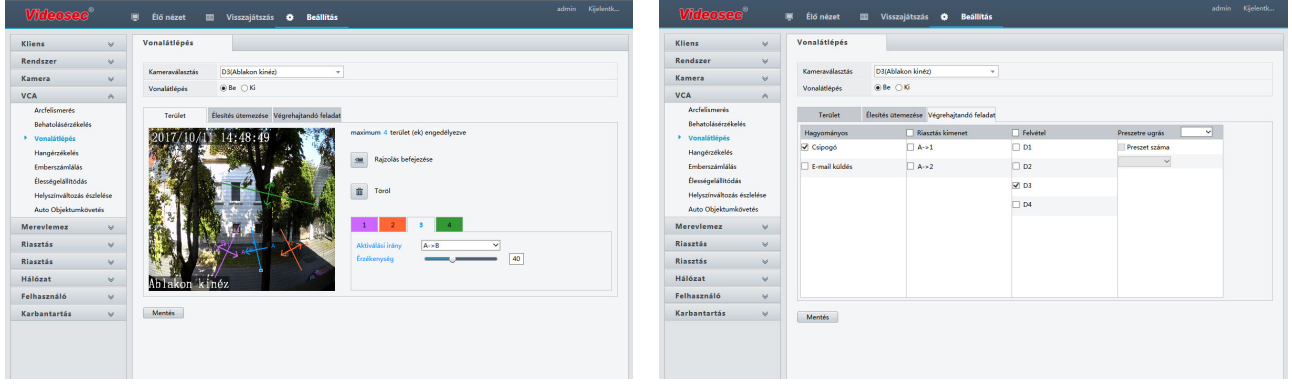

Vonalon áthaladó objektum hatására riasztási esemény generálódik.

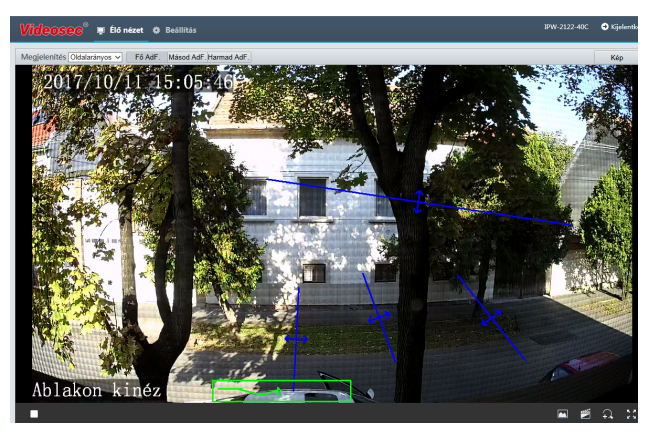

Ha a rögzítő menüjében a **Riasztás / VCA / Alapvető** menüpont alatt engedélyezzük az egyes csatornák VCA pillanatképeinek mentését, akkor a rögzítő menüjének **VCA Keresés** menüpontjában is visszakereshetőek és kimenthetőek lesznek az egyes események. Ha a VCA képek mentését nem aktiváljuk, akkor a rögzítő **Visszajátszás** menüpontja alatt Esemény-alapú visszajátszáskor VCA eseményként visszakereshetjük az egyes eseményeket.

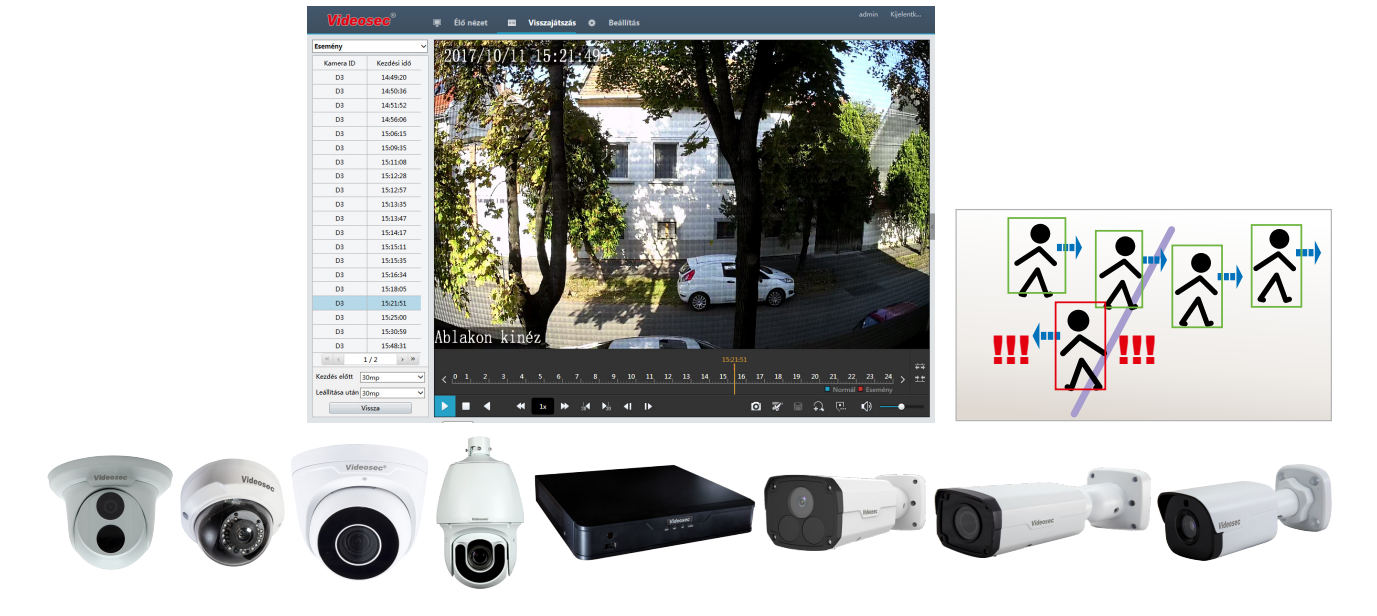

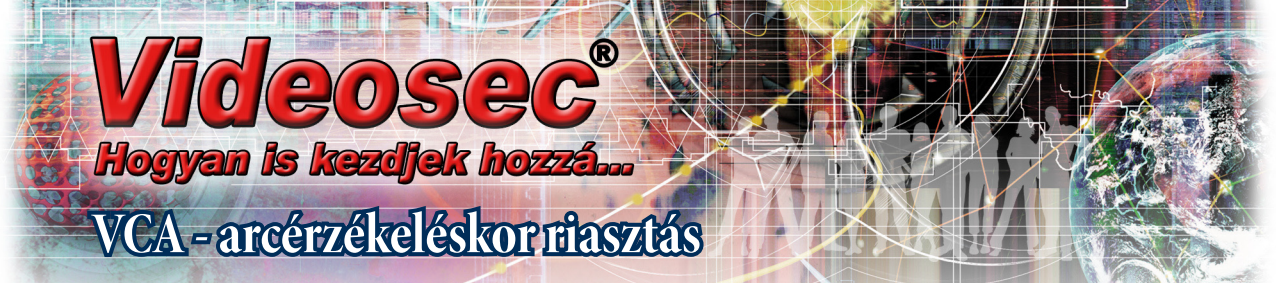

Arcérzékelés riasztásokra legtöbbször visszajátszáskor keresünk rá, ritkábban merül fel az igény az azonnali riasztásra. Ehhez aktiválnunk kell az adott kamerában az észlelt arcok jelentését a rögzítő felé, illetve az adott események rögzítését. Az érzékelés történhet a teljes képmezőben, vagy az általunk berajzolt szűkebb területen. Az érzékelés feltétele, hogy a képmezőben látható piros mérőnégyzettől nagyobb felületen jelenjen meg az érzékelendő arc.

| Kliens 🚽                      | Arcfelismerés                                                                                                    | Kliens 🗸                                                | Vonalátlépés    |                                    |             |                 |
|-------------------------------|----------------------------------------------------------------------------------------------------|---------------------------------------------------------|-----------------|------------------------------------|-------------|-----------------|
| Rendszer 🗸 🗸                  |                                                                                                    | Rendszer 🖌 🤟                                            |                 |                                    |             |                 |
| Kamera 😪                      | Kameraválasztás D4(Arcérzékelés) v                                                                                                 | Kamera 😽                                                | Kameraválasztás | D3(Ablakon kinéz)                  | ×           |                 |
| VCA A                         | Arcfelismerés (e) Be () Ki                                                                                                    | VCA A                                                   | Vonalátlépés    | elle ⊖Ki                           |             |                 |
| Arcfelismerés                 | Minden arc észlelése 🛛 🖲 Be 🔾 Ki                                                                                                   | Arcfelismerés                                           | Terület Éle     | sítés ütemezése Végrehajtandó fela | lat         |                 |
| Behatolásérzékelés            | Terület Élesítés üternezése Végrehajtandó feladat                                                                                  | Behatolásérzékelés                                      | Hagyományos     | Riasztás kimenet                   | Felvétel    | Preszetre ugrás |
| Vonalátlépés<br>Hannérzőkelés | 11/10/2017 15-24-08                                                                                                    | <ul> <li>Vonalatiepes</li> <li>Hangérzékelés</li> </ul> | Csipogó         | □ A->1                             | 01          | Preszet száma   |
| Emberszámlálás                | 11/10/2017 13:34:00                                                                                                    | Emberszámlálás                                          | E-mail küldés   | □ A->2                             | D2          | ~               |
| Élességelállítódás            | Terület rajzolás                                                                                                    | Élességelállítódás                                      |                 |                                    | <b>₽</b> D3 |                 |
| Helyszínváltozás észlelése    |                                                                                                    | Helyszínváltozás észlelése                              |                 |                                    |             |                 |
| Auto Objektumkövetés          | 1 1 1 1 1 1 1 1 1 1 1 1 1 1 1 1 1 1 1                                                                                              | Auto Objektumkövetés                                    |                 |                                    | 0.04        |                 |
| Merevlemez 🤟                  |                                                                                                    | Merevlemez 🤟                                            |                 |                                    |             |                 |
| Riasztás 🛛 🗸                  |                                                                                                    | Riasztás 🛛 🗸                                            |                 |                                    |             |                 |
| Riasztás 🛛 🗸                  |                                                                                                    | Riasztás 🛛 🕹                                            |                 |                                    |             |                 |
| Hálózat 🗸 🗸                   | Arcérzékelés                                                                                                    | Hálózat 🗸                                               |                 |                                    |             |                 |
| Felhasználó 🛛 🕹               |                                                                                                    | Felhasználó 🛛 🕹                                         |                 |                                    |             |                 |
| Karbantartás 🤟                | Megjegyzés: A piros területtől lősebb arcok nem észlelhetőek. A piros téglalap áthelyezhető, csak a méretarány mutatására szolgál. | Karbantartás 🛛 🕹                                        | Mentés          |                                    |             |                 |
|                               | Mentés 😳 A művelet sikeres.                                                                                                    |                                                         |                 |                                    |             |                 |
|                               |                                                                                                    |                                                         |                 |                                    |             |                 |

Ha a rögzítő menüjében a **Riasztás** / **VCA** / **Alapvető** menüpont alatt engedélyezzük az egyes csatornák VCA pillanatképeinek mentését, akkor a rögzítő menüjének **VCA Keresés** menüpontjában is visszakereshetőek és kimenthetőek lesznek az egyes események.

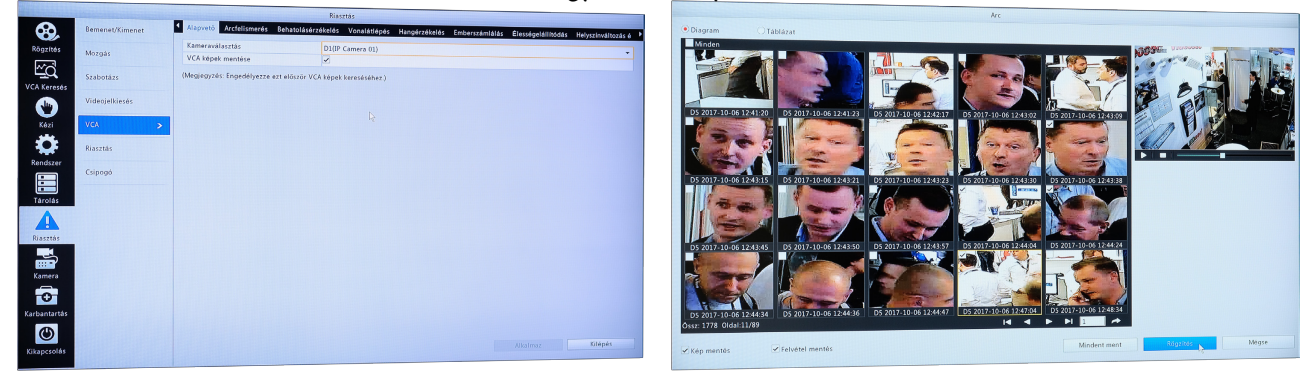

Ha a VCA képek mentését nem aktiváljuk, akkor a rögzítő **Visszajátszás** menüpontja alatt Esemény-alapú visszajátszáskor VCA eseményként visszakereshetjük az egyes eseményeket.

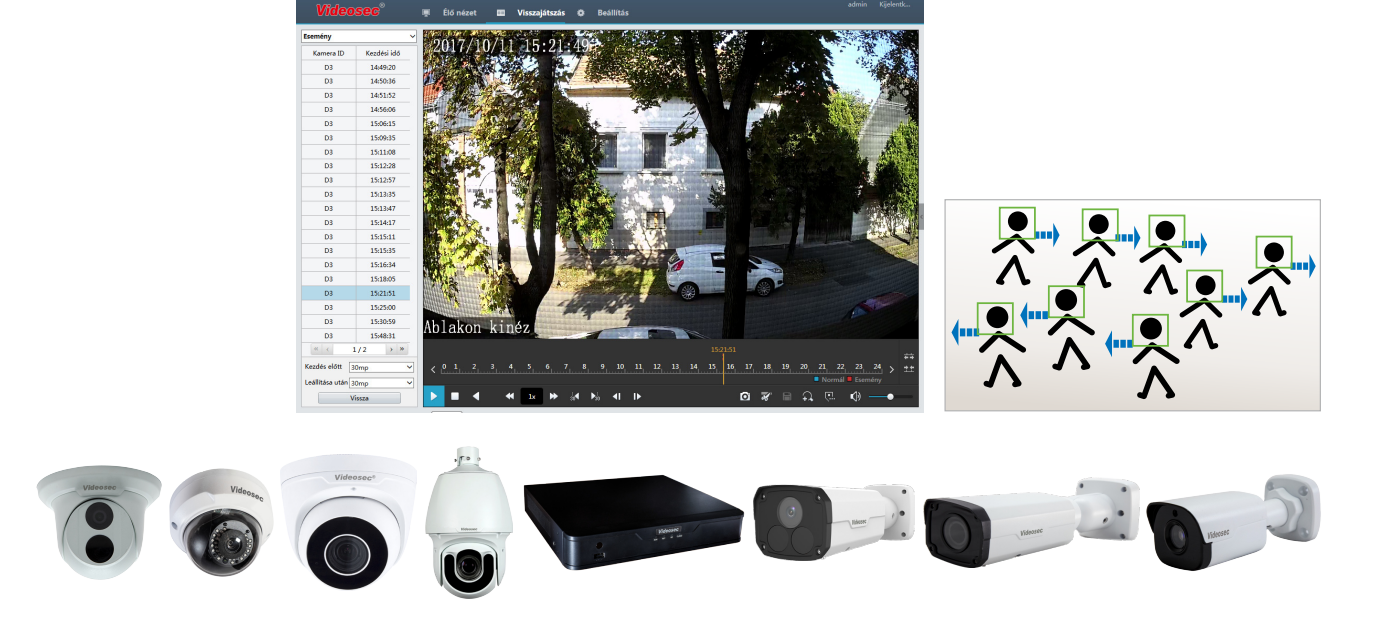

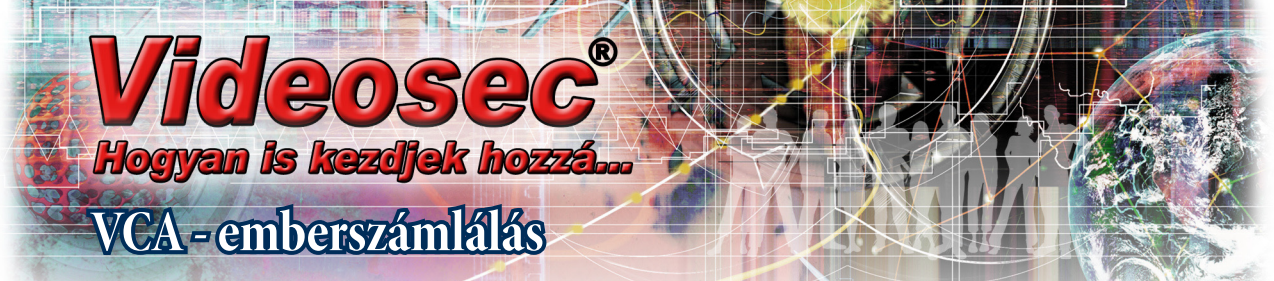

Emberszámláláskor a belépést jelölő vonal megrajzolása és a belépési irány kiválasztása után meg kell adni a várható objektumméretet a **Váll elhatárolás** paraméter bekapcsolásával. Ha a kamera OSD menüjéhez is hozzáadjuk a számolás pillanatnyi értékét, tanácsos at ütemezés szerinti törlést is bekapcsolni.

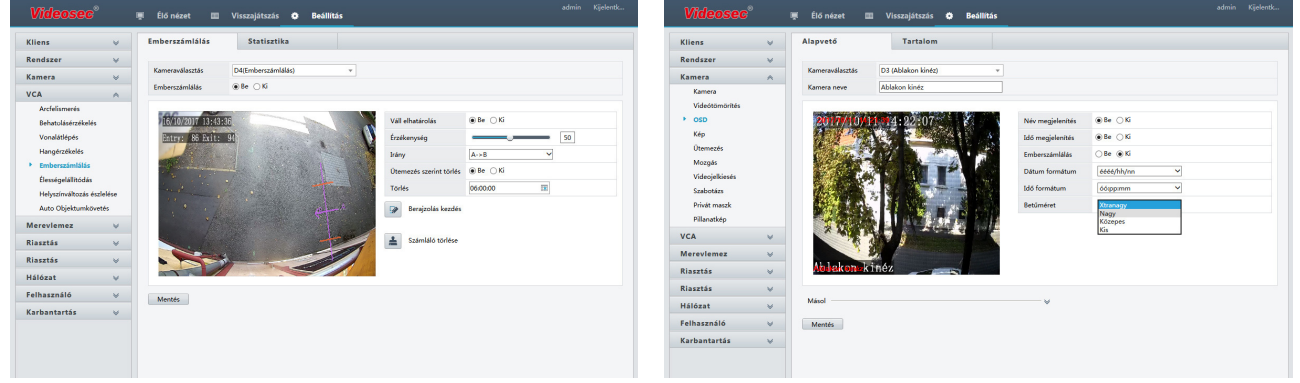

Fontos megjegyzés: ha egy kamerát emberszámlálásra használunk, ugyanazon a kamerán egyidőben más analitikai funkció nem lehet aktív.

A rögzítő menüjében elérhető statisztikai felületen lekérhetjük a napi, heti, havi, vagy évi forgalmi statisztikát, amit CSV formátumban ki is menthetünk

| Videosec®            | 1      | 🐺 Élő nézet 💷 Vissz      | zajátszás 🗢 Beállitás |                           | admir      | Kijelentk |                       |
|----------------------|--------|--------------------------|-----------------------|---------------------------|------------|-----------|-----------------------|
| Kliens               | ~      | Emberszámlálás           | Statisztika           |                           |            |           |                       |
| Rendszer             | ~      |                          |                       |                           |            |           |                       |
| Kamera               | ¥      | Kameraválasztás D4       |                       |                           |            |           |                       |
| VCA                  | 0      | Jelentés típusa Napi     | ✓ Számolás            |                           |            |           |                       |
| Arcfelismerés        |        | Számlálás típusa Teljes  | ~                     |                           |            |           |                       |
| Behatolásérzékelés   |        | Statisztikai idő 2017-10 | 0-11                  |                           |            |           |                       |
| Vonalátlépés         |        |                          |                       |                           |            |           |                       |
| Hangérzékelés        |        | Eredmény 🖲 Diago         | ram 🔿 Táblázat Export |                           |            |           |                       |
| Emberszámlálás       |        | Nani                     | Ralánő manahi         | Filinő menály             | A          |           |                       |
| Élességelállítódás   |        | март                     | - compo azonaj        | - Incpo scenely           | <u></u>    |           |                       |
| Helyszínváltozás ész | lelése | 30                       |                       |                           |            |           |                       |
| Auto Objektumköve    | tés    | 25                       |                       |                           |            |           |                       |
| Mereviemez           | V      |                          |                       |                           |            |           |                       |
| Riasztás             | ~      | 20                       |                       |                           |            |           |                       |
| Riasztás             | ~      | 15                       |                       |                           |            |           |                       |
| Hálózat              | ~      | 10                       |                       |                           |            |           |                       |
| Felhasználó          | ~      | 5                        |                       |                           |            |           |                       |
| Karbantartás         | ¥      | 60                       |                       |                           |            |           |                       |
|                      |        | 0 1 2 3 4                | 5 6 7 8 9 10 11 12    | 13 14 15 16 17 18 19 20 2 | 1 22 23 24 |           | Elépett:<br>Kilépett: |

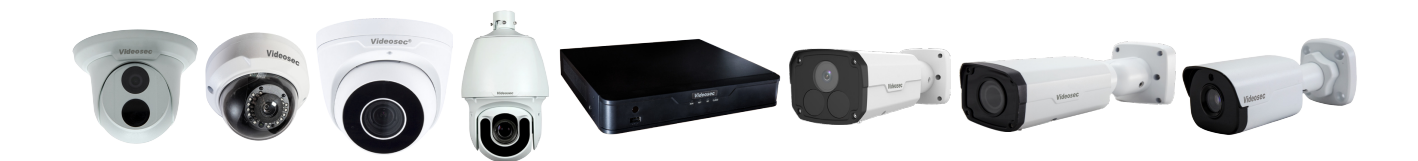

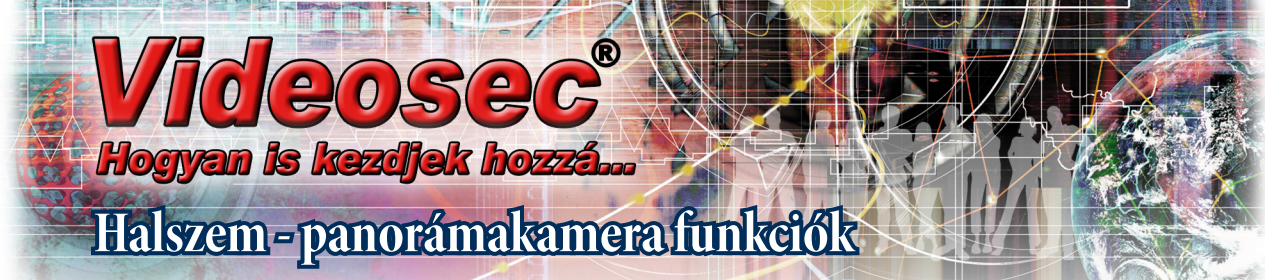

Diagonális halszemobjektívvel 180°-os látómező mellett a szenzor felületének a lehető legnagyobb részét használjuk képalkotásra. A kapott látvány az ember számára szokatlan, ezért keressük a módját, hogy a kapott képből egyenestartó (rektilienáris) projekciót készítsünk. Ezt az átalakítást hívjuk defish vagy dewrap funkciónak.

A halszem-objektíves panorámakamerákat leggyakrabban szűk terek megfigyelésére használjuk. A kamera telepítése lehet függesztett, oldalfali és alátámasztott, ennek függvényében más-más megjelenítést várhatunk el. Mivel a dewrap csak a megjelenítést érinti, ezért elég egy adatfolyamot letárolni, ami a teljes panorámaképet tartalmazza. Élőkép nézetben, vagy visszajátszáskor pedig megadjuk a megjelenítés paramétereit, ami akár több egyidejű virtuális PTZ nézetet is tartalmazhat.

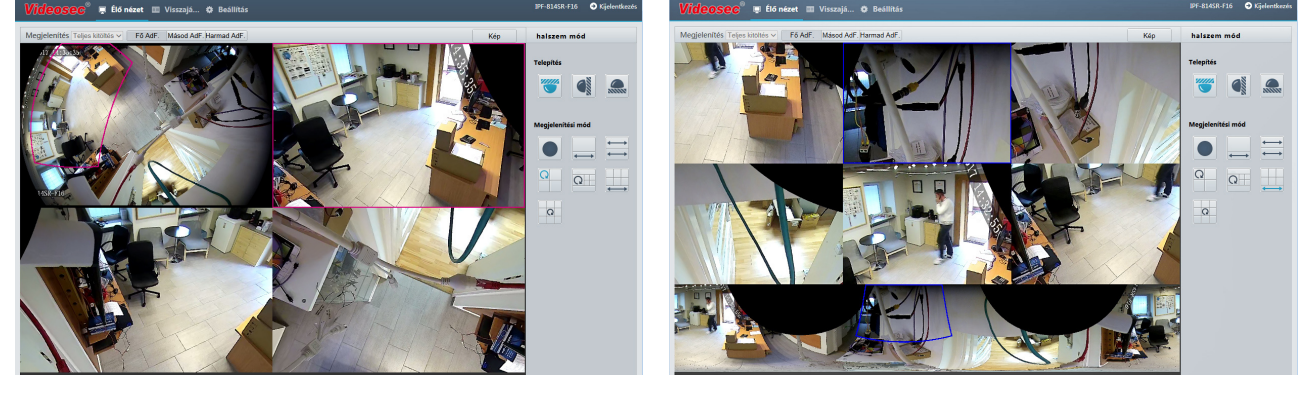

A dewrap nézeteket kiválaszthatjuk webes elérésnél is és a halszem-üzemmódot támogató rögzítőkön is.

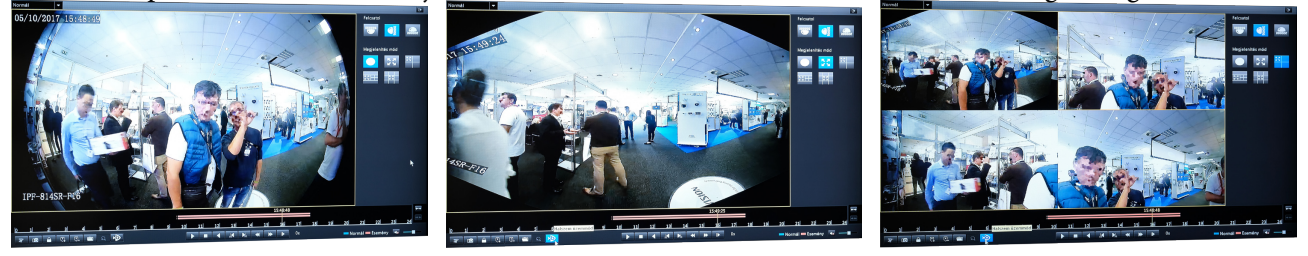

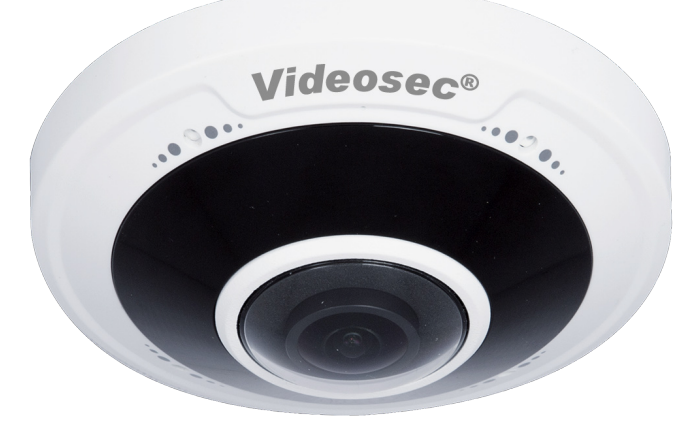

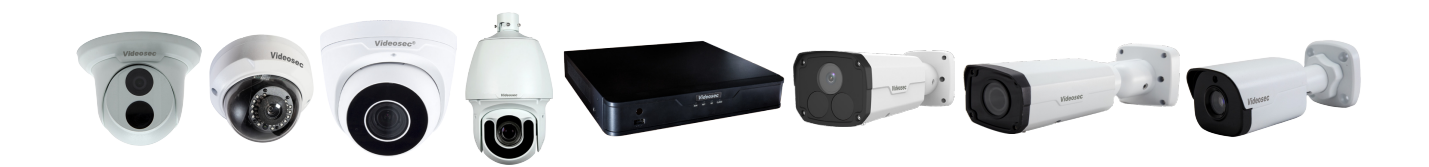